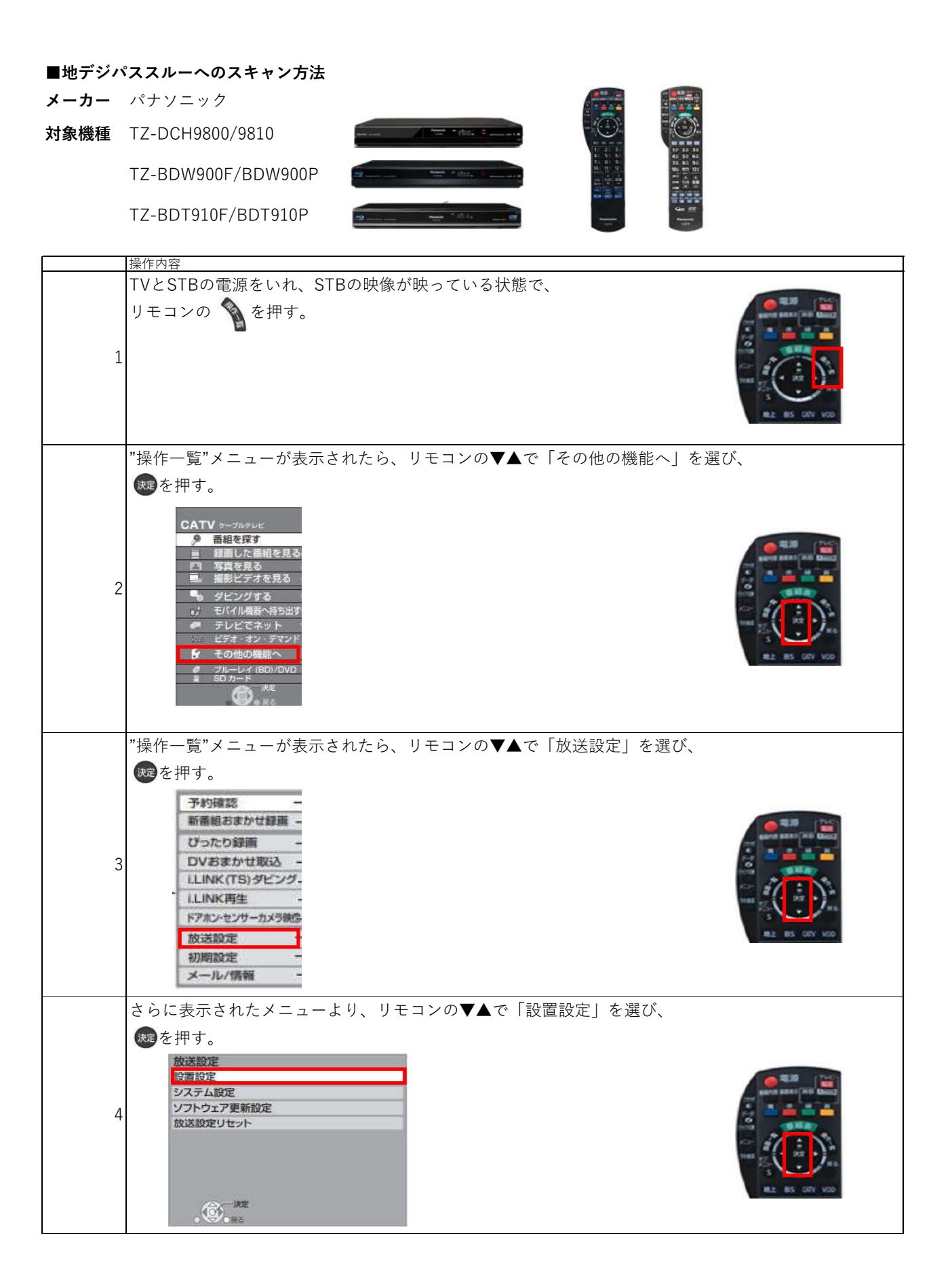

| 5  | "設置設定"メニューより、リモコンの▼▲で「チャンネル設定」を選び、<br>● を押す。                                                                                                    |
|----|----------------------------------------------------------------------------------------------------|
| 6  | "チャンネル設定"メニューより、リモコンの▼▲で「地上デジタル」を選び、 ● を押す。 ● 「サンネル設定 ● まち、 ● まち、 ● まち、 ● まち、 ● まち、 ● まち、 ● まち、 ● まち、 ● また、 ● また、 ● |
| 7  | "設定方法選択"メニューより、リモコンの◀▶で「初期スキャン」を選び、<br>愛を押す。                                                                                                    |
| 8  | <ul> <li>画面が切り替わったら、リモコンの ●を押し、"方式変換"メニューより、</li> <li>リモコンの ◆ ▶ で「パススルー」を選び、 愛 を押す。</li> <li>         「「「「「「」」」」」」」」「「」」」」」」」」」」」」」</li></ul>                                                                                                    |
| 9  | "地域設定"メニューが表示されたら、地域選択に表示されている地域に誤りがないことを確認する。<br>誤りがある場合は、リモコンの◀▶で正しい地域に合わせて、 愛を押す。<br>地域設定を授すると、これにでの地上デジタルチャンネル設定を行うために必要です。<br>地域設定を受すると、これにでの地上デジタルチャンネル設定を行うために必要です。<br>地域設定を受すると、これにでの地上デジタルチャンネル設定を行うために必要です。<br>地域設定を受すると、スキャンを開始します。<br>デャンネルスキャンを開始します。<br>デャンネルスキャンを開始します。<br>デャンネルスキャンを開始します。                                                                                                    |
| 10 | チャンネルスキャンが開始されるため、完了まで待機する。(最大10分程度)<br><del>デャンネルスキャン</del><br>愛知識なササンネルを聞べてはます。<br>しばらる時たくたさし、<br>中断すると、それまで行ったスキャンの結果がすべて無効になり、<br>スキャンのやり返しを行う必要があります。<br>で、<br>素も                                                                                                    |

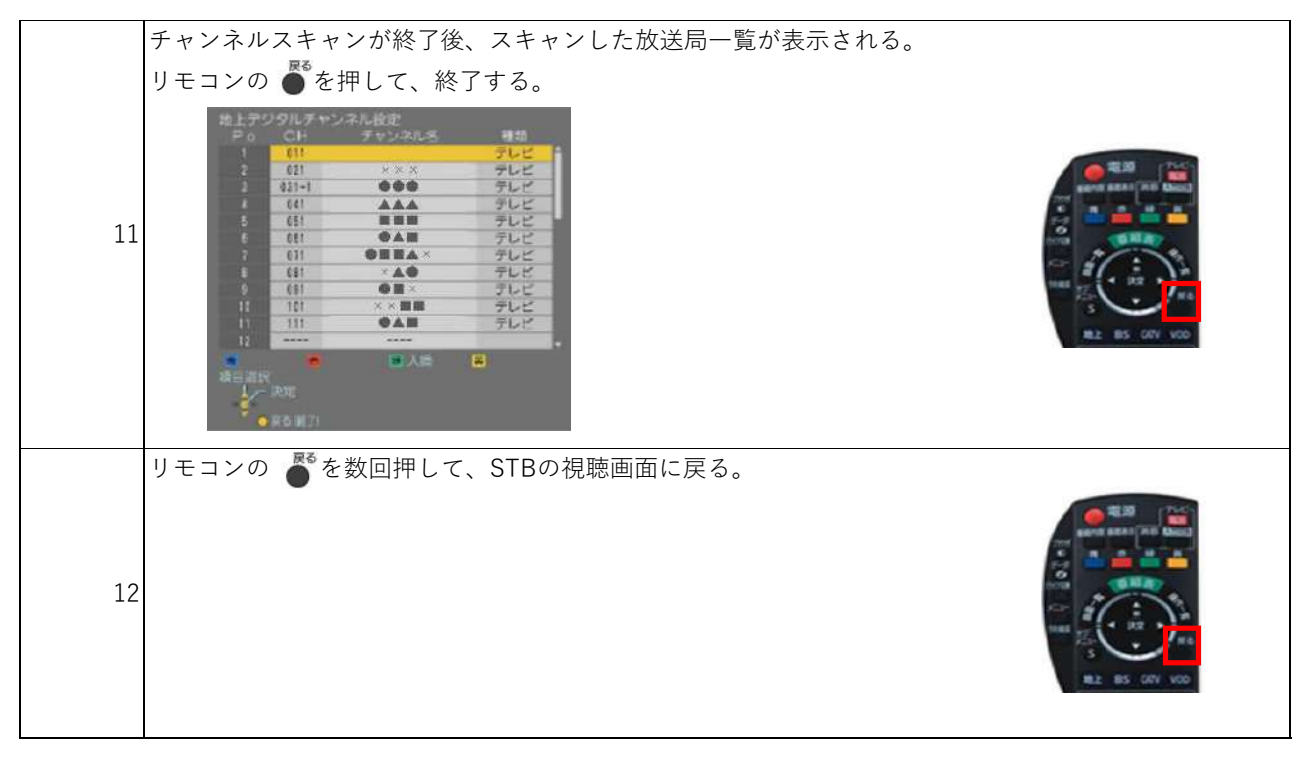

「スキャン操作方法」シートに戻る